## CWRU Child Care Service Reservations Using the MINDBODY App

## Get the MINDBODY App (Note that our location is titled "Next Level: A One to One Fitness Studio").

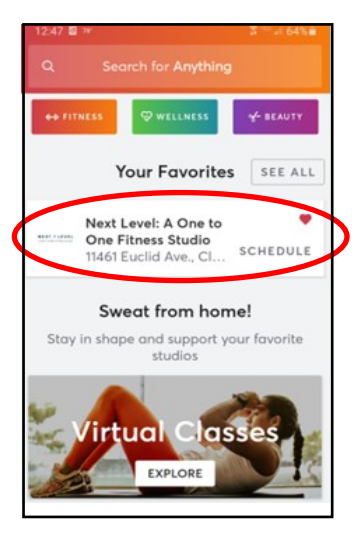

Save "Next Level: A One to One Fitness Studio" as a favorite!

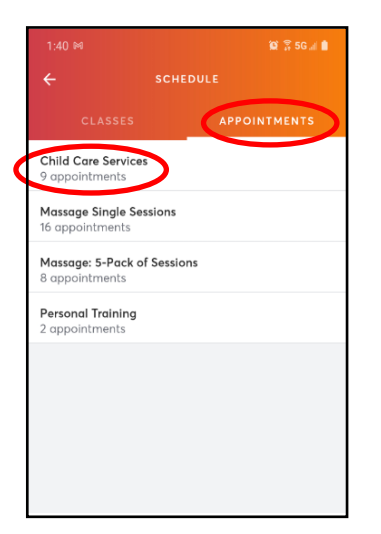

Choose "Appointments" Click on "Child Care Services".

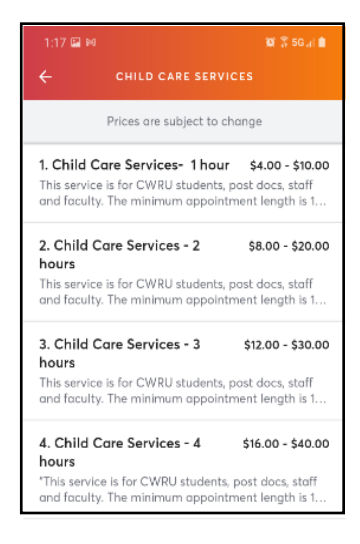

Choose duration of reservation.

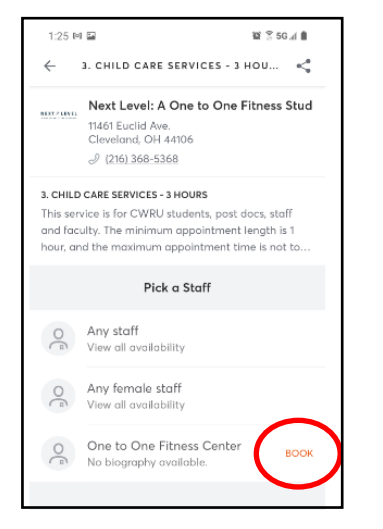

"Book" One to One as the location (listed as "staff").

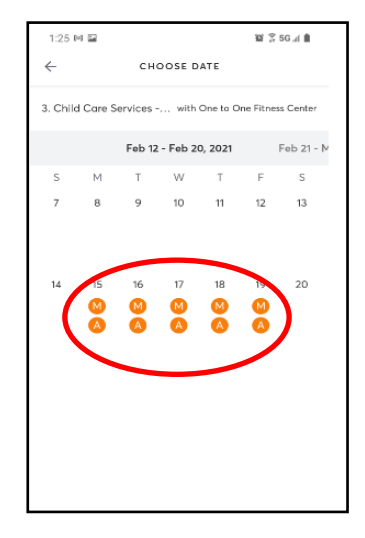

Choose the date for your reservation. Click either circle under the date.

ONE TO ONE — FITNESS —

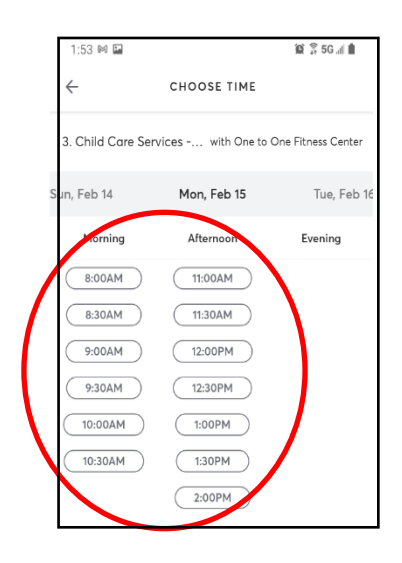

Choose the start time for your reservation.

## CWRU Child Care Service Reservations Using the MINDBODY App

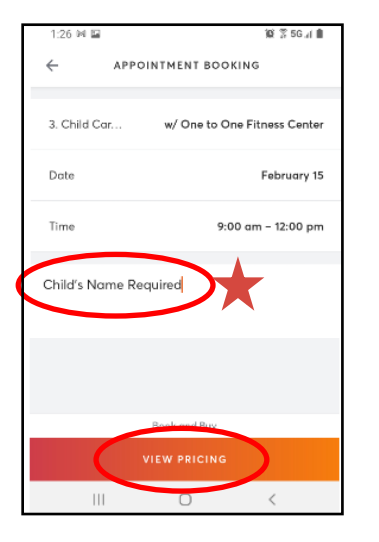

Add child's name under the notes

section. Click "View Pricing".

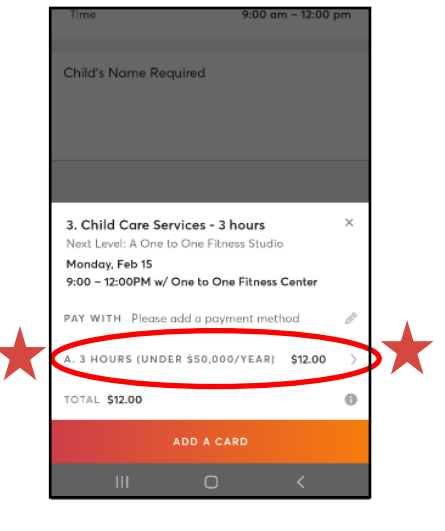

## **IMPORTANT:**

Choose the proper payment tier by clicking on the "A" section circled <u>above</u> to see more options.

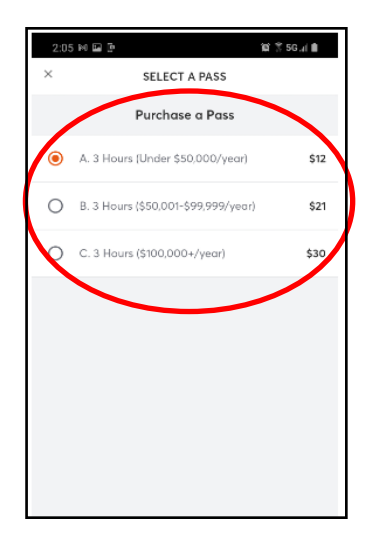

r payment tier by Choose rang

Choose the parent's yearly salary range (cost scaled by salary).

| Child's Name Required                                                                                                    |   |
|----------------------------------------------------------------------------------------------------|---|
|                                                                                                    |   |
| 3. Child Care Services - 3 hours<br>Next Level: A One to One Fitness Studio<br>Monday, Feb 15<br>9:00 – 12:00PM w/ One to One Fitness Center | × |
| PAY WITH Please add a payment method                                                                                                    | Ø |
| A. 3 HOURS (UNDER \$50,000/YEAR) \$12.00                                                                                                    | > |
| TOTAL <b>\$12.00</b>                                                                                                    | θ |
| ADD A CARD                                                                                                    |   |
| III O <                                                                                                    |   |

Add a credit card and complete your reservation.

**ONE TO ONE** — FITNESS —